# Setting up mail on an Android device

#### Tap Settings

Move down and tap +Add account

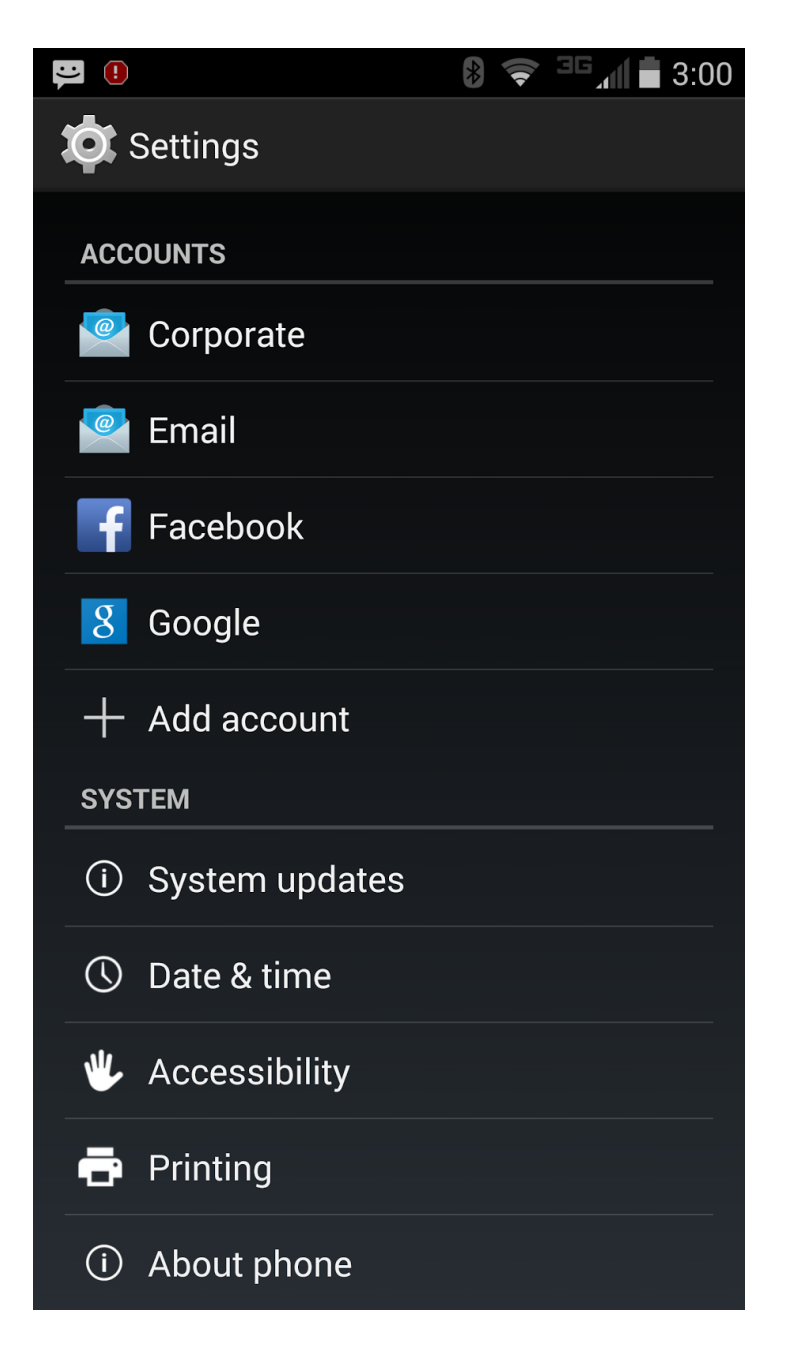

### Tap **Email**

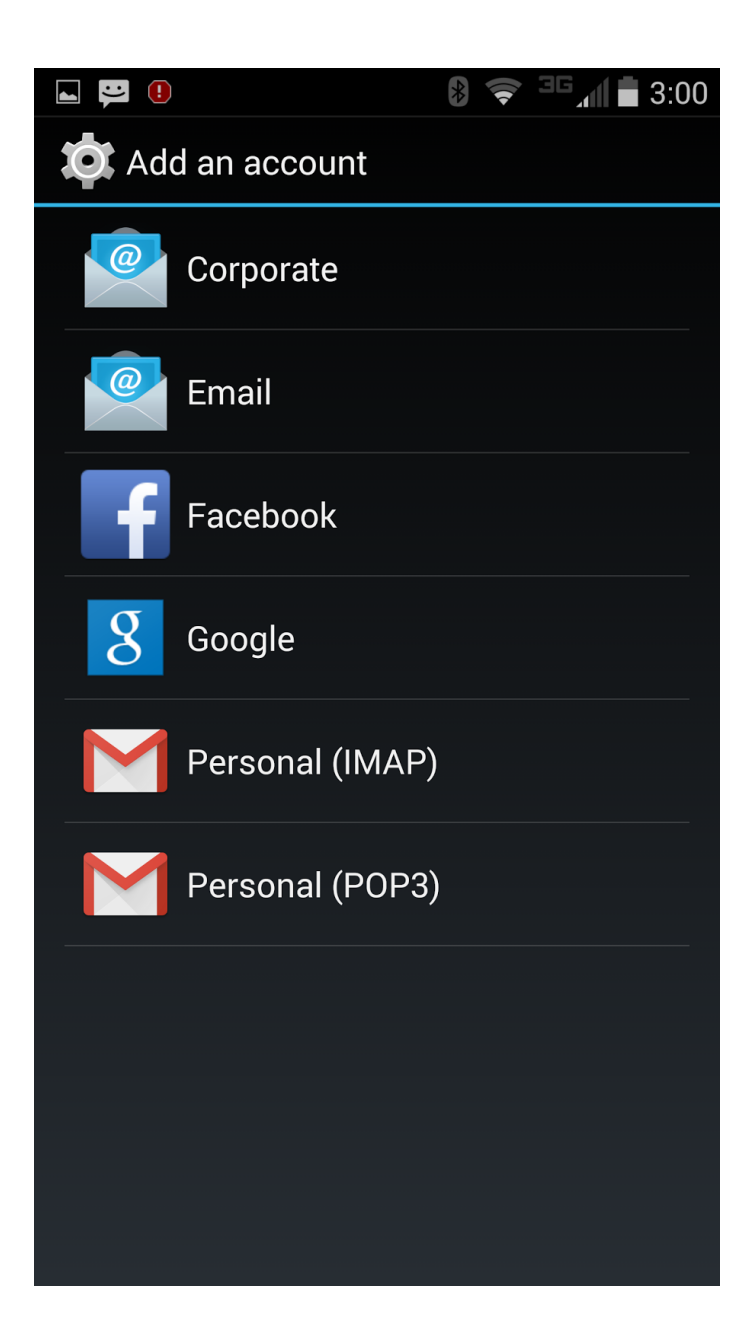

## Tap Other Providers

| Add email account |                                                        |  |  |  |  |
|-------------------|--------------------------------------------------------|--|--|--|--|
| Aol.              | AOL<br>Touch to add an account                         |  |  |  |  |
| @                 | Corporate<br>Touch to add an account                   |  |  |  |  |
| ×                 | <b>Gmail</b><br>Use the Gmail app to add your account. |  |  |  |  |
|                   | Verizon.net<br>Touch to add an account                 |  |  |  |  |
| 0                 | Outlook.com<br>Touch to add an account                 |  |  |  |  |
| <b>Y</b> !        | Yahoo<br>Touch to add an account                       |  |  |  |  |
| @                 | Other Providers<br>Touch to add an account             |  |  |  |  |
|                   |                                                        |  |  |  |  |

Enter your **Email Account** i.e. example@rtecexpress.net Enter your **Password** provided by our office Tap **Next** 

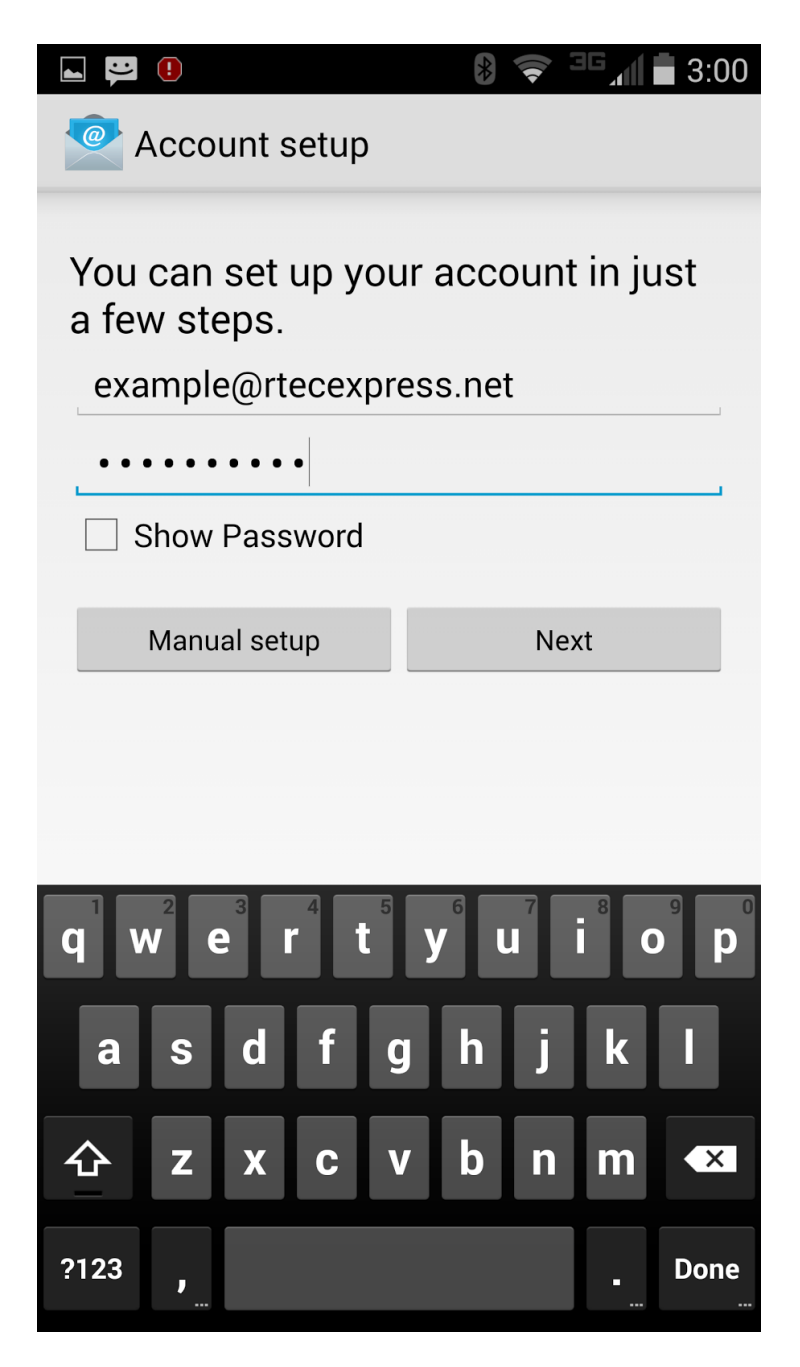

## Select POP3

|                       | *                   | ) <sup>36</sup> /11 <b>3</b> :01 |  |  |  |  |  |  |  |  |
|-----------------------|---------------------|----------------------------------|--|--|--|--|--|--|--|--|
| Certain Account setup |                     |                                  |  |  |  |  |  |  |  |  |
| What type o           | of account is this? |                                  |  |  |  |  |  |  |  |  |
|                       | POP3                |                                  |  |  |  |  |  |  |  |  |
|                       | IMAP                |                                  |  |  |  |  |  |  |  |  |
|                       | Exchange            |                                  |  |  |  |  |  |  |  |  |
|                       |                     |                                  |  |  |  |  |  |  |  |  |
|                       |                     |                                  |  |  |  |  |  |  |  |  |
|                       |                     |                                  |  |  |  |  |  |  |  |  |
|                       |                     |                                  |  |  |  |  |  |  |  |  |
|                       |                     |                                  |  |  |  |  |  |  |  |  |

Enter Incoming Mail Server use mail.bright.net or mail.rtecexpress.net Tap Next

|                                                                                    | 8 🗢 <sup>36</sup> 🖬 🖬 3:01 |  |  |  |  |  |  |  |  |  |
|------------------------------------------------------------------------------------|----------------------------|--|--|--|--|--|--|--|--|--|
| Certain Account setup                                                              |                            |  |  |  |  |  |  |  |  |  |
| Username                                                                           |                            |  |  |  |  |  |  |  |  |  |
| example@rtecexpress.net                                                            |                            |  |  |  |  |  |  |  |  |  |
| Password                                                                           |                            |  |  |  |  |  |  |  |  |  |
| • • • • • • • • • •                                                                |                            |  |  |  |  |  |  |  |  |  |
| Show Password                                                                      |                            |  |  |  |  |  |  |  |  |  |
| Server                                                                             |                            |  |  |  |  |  |  |  |  |  |
| mail.rtecexpress.net                                                               |                            |  |  |  |  |  |  |  |  |  |
| Port                                                                               |                            |  |  |  |  |  |  |  |  |  |
| 110                                                                                |                            |  |  |  |  |  |  |  |  |  |
| Security type                                                                      |                            |  |  |  |  |  |  |  |  |  |
| None                                                                               |                            |  |  |  |  |  |  |  |  |  |
| Delete email from server                                                           |                            |  |  |  |  |  |  |  |  |  |
| $\mathbf{q}^{1}\mathbf{w}^{2}\mathbf{e}^{3}\mathbf{r}^{4}\mathbf{t}^{5}\mathbf{y}$ |                            |  |  |  |  |  |  |  |  |  |
| a s d f g                                                                          | h j k l                    |  |  |  |  |  |  |  |  |  |
|                                                                                    |                            |  |  |  |  |  |  |  |  |  |
|                                                                                    | b n m 💌                    |  |  |  |  |  |  |  |  |  |
| ?123 /                                                                             | _ Next                     |  |  |  |  |  |  |  |  |  |

Enter Outgoing Mail Server use mail.bright.net or mail.rtecexpress.net Insure that your Username & Password are also completed Tap Done

|                    | !                    |        | *    |      | <sup>3G</sup> all | 3:02  |    |      |  |  |
|--------------------|----------------------|--------|------|------|-------------------|-------|----|------|--|--|
| Carl Account setup |                      |        |      |      |                   |       |    |      |  |  |
| SMTP               | serve                | r      |      |      |                   |       |    |      |  |  |
| mai                | mail.rtecexpress.net |        |      |      |                   |       |    |      |  |  |
| Port               |                      |        |      |      |                   |       |    |      |  |  |
| 587                | 587                  |        |      |      |                   |       |    |      |  |  |
| Securi             | ty typ               | e      |      |      |                   |       |    |      |  |  |
| None               |                      |        |      |      |                   |       |    |      |  |  |
| F                  | lequi                | re sig | nin  |      |                   |       |    |      |  |  |
| Userna             | ame                  |        |      | -    |                   |       |    |      |  |  |
|                    | ex                   | amp    | le@r | tece | xpre              | ss.ne | et |      |  |  |
| Passw              | ord                  |        |      |      |                   |       |    |      |  |  |
| • • •              |                      | ••     |      |      |                   |       |    |      |  |  |
|                    |                      |        |      |      |                   | 7     | 8  |      |  |  |
| q v                |                      | e r    |      | t J  | / L               |       | i  | ρ    |  |  |
|                    |                      |        | f    |      | h                 | :     |    |      |  |  |
| a                  | 5                    | u      |      | y    |                   | J     | R  |      |  |  |
|                    | z                    | X      | С    | V    | b                 | n     | m  | ×    |  |  |
| ?123               | /                    |        |      |      |                   |       |    | Done |  |  |

Please note, this example was completed on a Droid Turbo, your phone may have slightly different instructions or prompts.

You are ready to send & receive email!